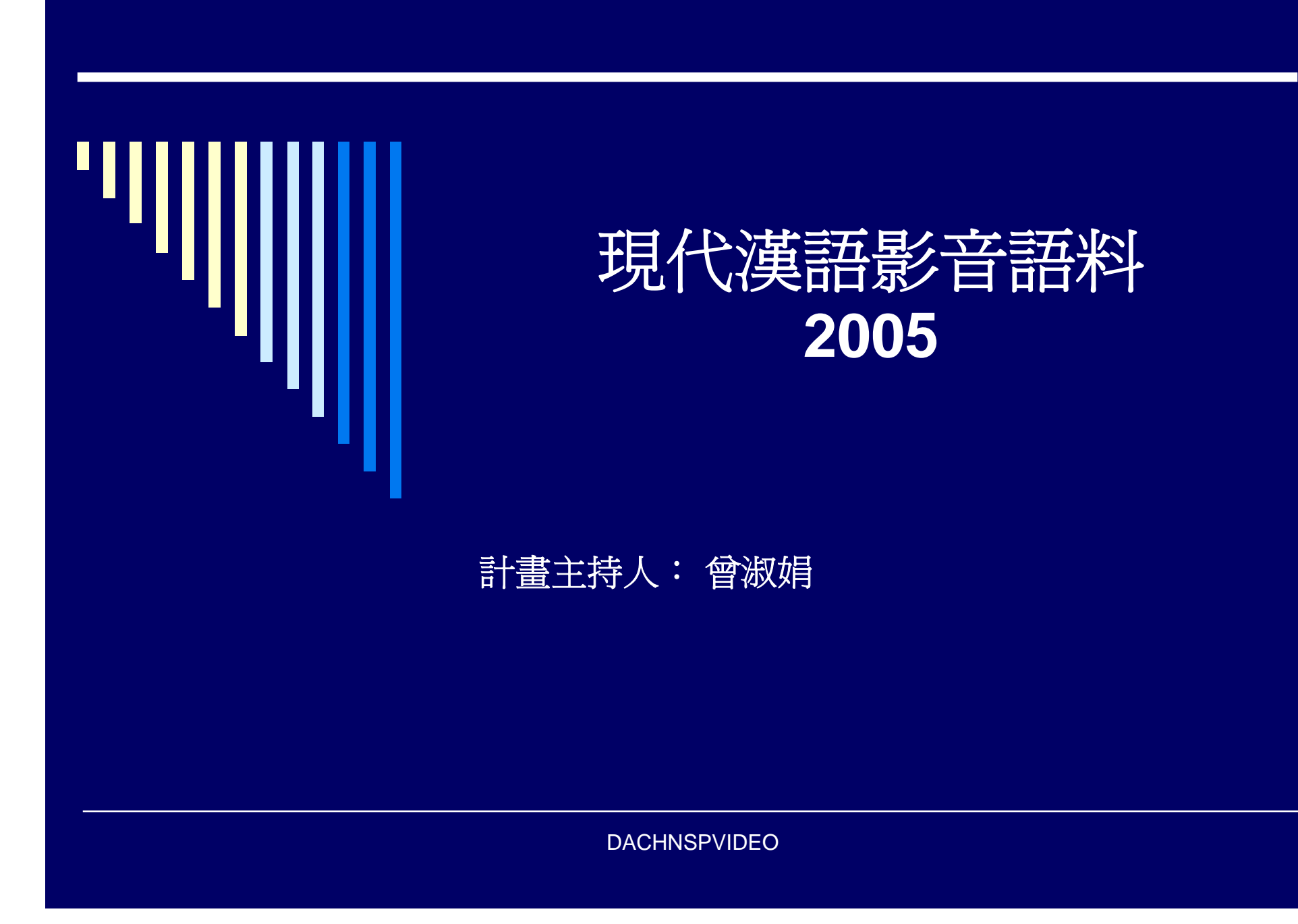

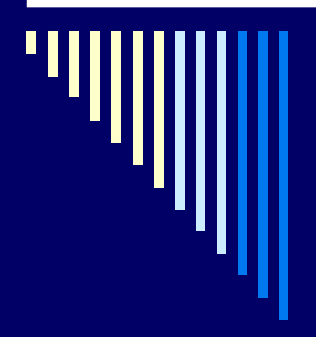

### 典藏內容

- □ 現代漢語影音語料,主題為2005年時事。
- □ 共37組發音人。
- □ 對話數位化後存爲聲音檔與影像檔。

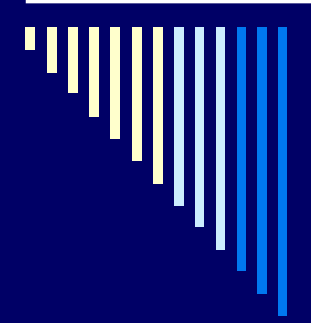

# 語音典藏

| 語別       | 檔案個數 | 時間長度     | 檔案(MB) |
|----------|------|----------|--------|
| Mandarin | 37   | 11:40:08 | 7964   |
| Minnan   | 12   | 02:12:27 | 1527   |
| Hakka    | 5    | 01:00:29 | 697    |

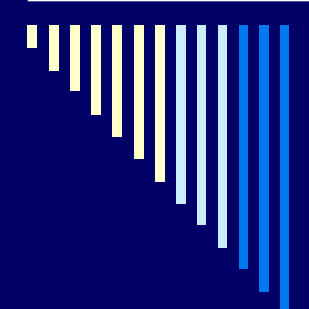

## 影像典藏

| □ 語別      | 檔案個數 | 時間長度     | 檔案(MB) |
|-----------|------|----------|--------|
| 🗆 madarin | 27   | 08:23:37 | 7984   |
| 🗆 minnan  | 10   | 01:51:11 | 1648   |
| 🗖 hakka   | 5    | 0:59:45  | 1729   |

DACHNSPVIDEO

### 數位混音 DAT - Hardware (TASCAM)

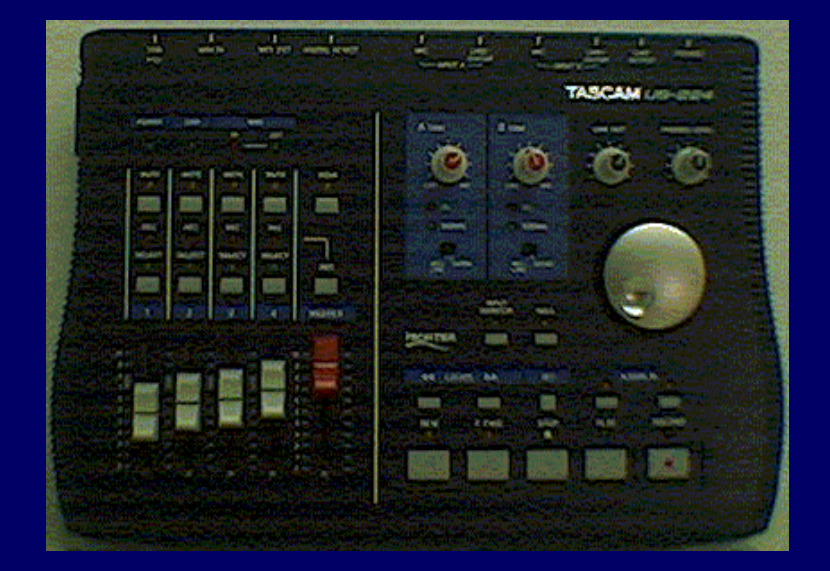

Digital Audio Workstation Controller (US-224)

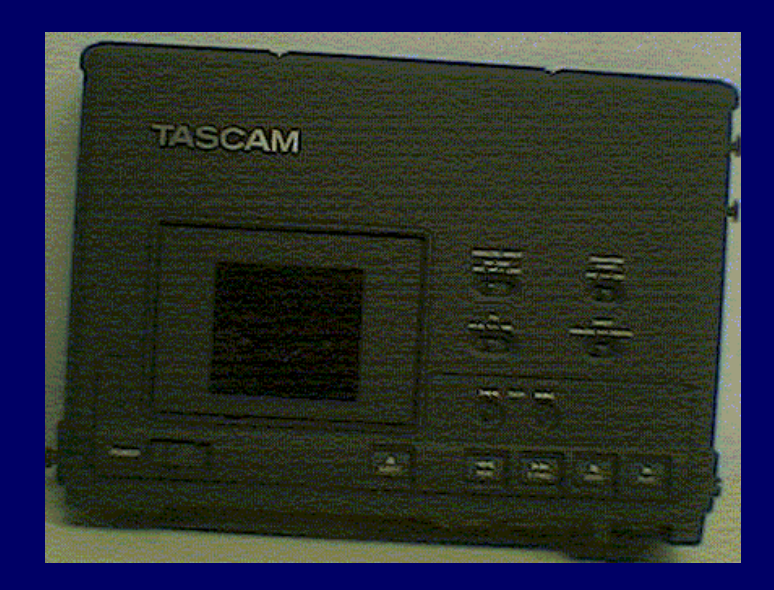

Digital Audio Tape Recorder (DA-P1)

#### 硬體安裝 DAT - Hardware Installation

- Step1 Plug the port connector of the black I/O Cable into the Digital Out port of the Recorder, the other into the Digital In port of the Controller.
- Step2Plug the port connector of the USB Cable into USB port of theController, the other into USB port of the computer.
- Step3Plug the Power Cord to the inlet of the Recorder.The DAT device will be ready to use.

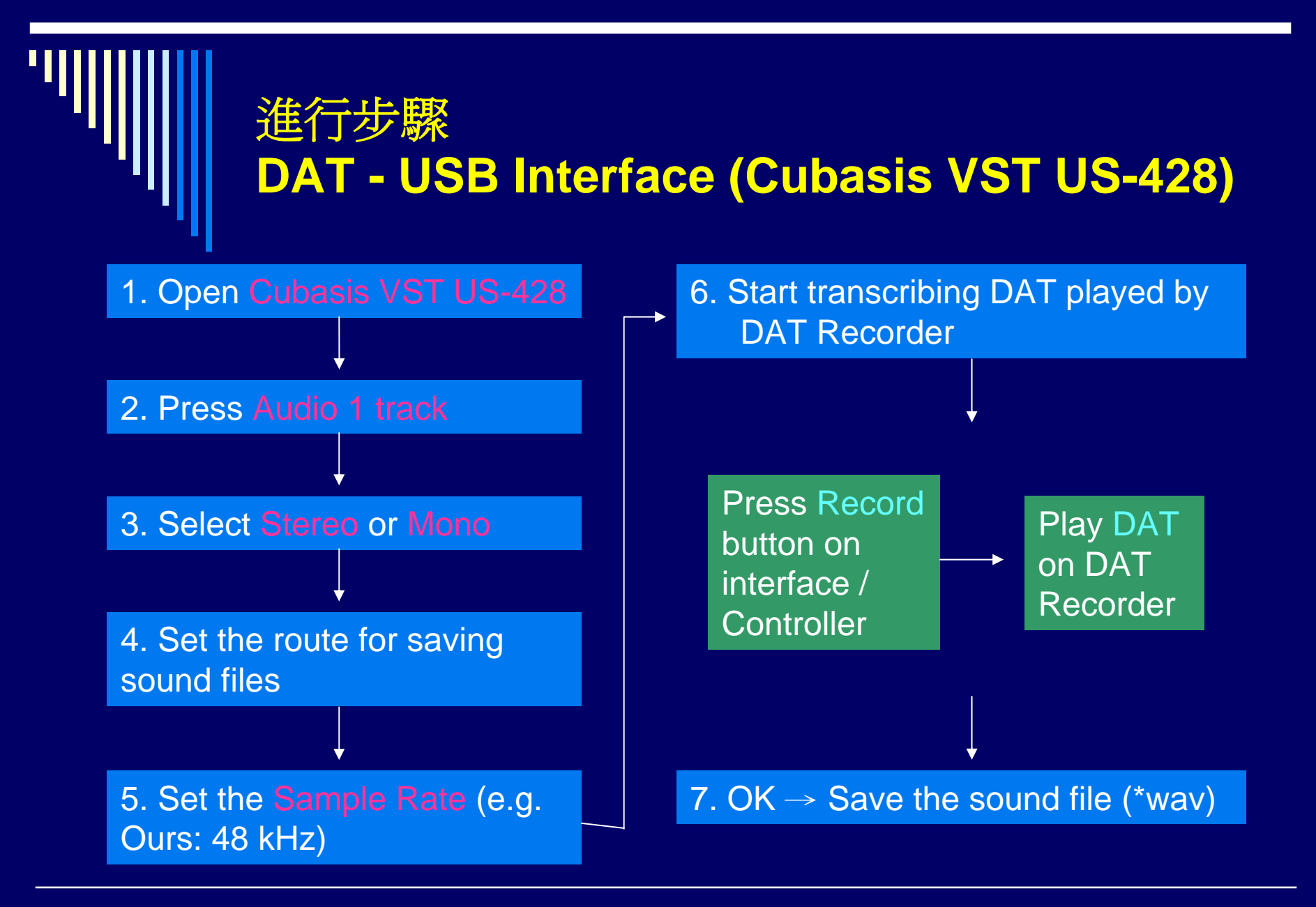

DACHNSPVIDEO

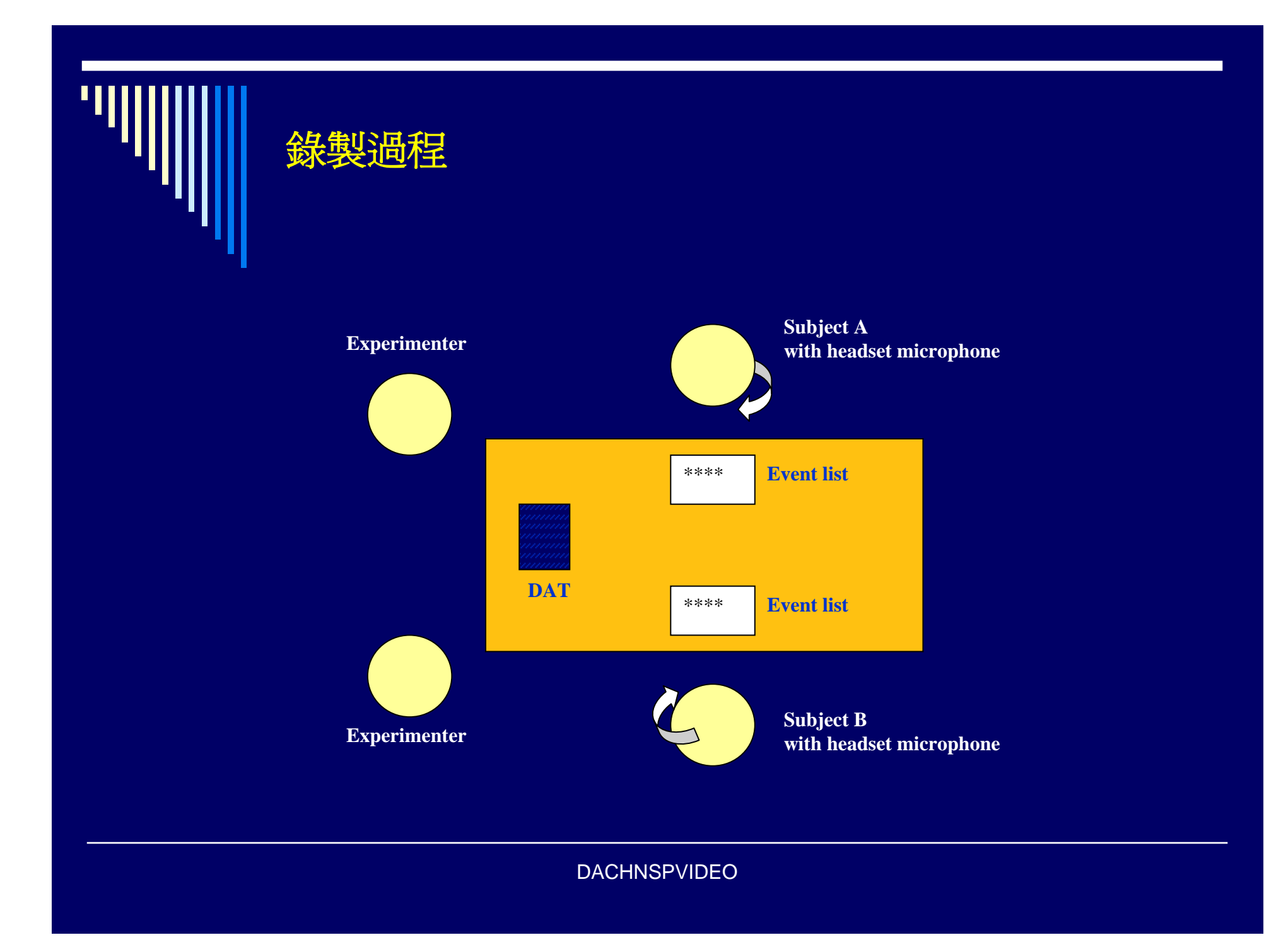